## **DELHI DEVELOPMENT AUTHORITY**

## PROCEDURE TO SUBMIT PM-UDAY APPLICATION AND OBTAIN YOUR CONVEYANCE DEED / AUTHORISATION SLIP

| Step 1:<br>Registration | •              | Login to PM-UDAY Portal: <u>https://delhi.ncog.gov.in/login</u><br>Click on 'Registration' button for filling registration form.<br>Fill applicant details, property details, email ID and enter n                                                  | Or, go to DDA | webs<br>and o | ite, and Click on PM-UDAY Button.<br>click 'Submit'.     |  |  |  |  |
|-------------------------|----------------|----------------------------------------------------------------------------------------------------|---------------|---------------|----------------------------------------------------------|--|--|--|--|
|                         | •              | Take printout of Acknowledgement Receipt.                                                                                                    |               |               |                                                          |  |  |  |  |
|                         | •              | Note Registration Number for future reference.                                                                                                    |               |               |                                                          |  |  |  |  |
|                         | •              | Note details of GIS agencies printed on Acknowledgement                                                                                                    | Receipt.      |               |                                                          |  |  |  |  |
|                         | N(<br>Pl<br>bo | NOTE : You can use PM-UDAY Mobile App (Downloadable from Google play store) to Register.<br>Please use UC Locator facility in the PM-UDAY Mobile App – It gives a tentative information whether your property falls within a UC<br>boundary or not. |               |               |                                                          |  |  |  |  |
|                         | N              | NOTE : Steps 2A to 2D can be done simultaneously (in parallel)                                                                                                    |               |               |                                                          |  |  |  |  |
| Step 2A:                | •              | Click on 'File Application' after login to PM-UDAY Portal.                                                                                                    | Step 2B:      | •             | Contact any GIS agency listed in Acknowledgement         |  |  |  |  |
| Annlingtion             | •              | Registered mobile number used for Registration process                                                                                                    |               |               | Receipt for getting the GIS survey done.                 |  |  |  |  |
| Application             |                | should be used for application filing.                                                                                                    | GIS Survey    | •             | Request the GIS Agency to conduct the GIS Survey         |  |  |  |  |
| Form (Fart -1)          | •              | Click on 'File Application' for login and fill the PART 1                                                                                                    |               | •             | GIS Agency will visit your premises in 2-3 days and take |  |  |  |  |
|                         |                | details.                                                                                                    |               |               | necessary measurements                                   |  |  |  |  |
|                         | •              | Application Form - Part 1: Fill Colony Details, Property                                                                                                    |               | •             | Make prescribed charges to the GIS Agency and obtain     |  |  |  |  |
|                         |                | Schedule, Property Details, Floor/Building Details, Land                                                                                                    |               |               | receipt                                                  |  |  |  |  |
|                         |                | Details, Ownership Details and Declaration.                                                                                                    |               |               |                                                          |  |  |  |  |
|                         | •              | Case ID will be generated after filling details of Part 1                                                                                                    |               |               |                                                          |  |  |  |  |
|                         |                | number                                                                                                    |               |               |                                                          |  |  |  |  |
|                         |                | Download formats for Bond-I. Bond-II and Undertaking                                                                                                    |               |               |                                                          |  |  |  |  |
|                         | -              | from the portal (links have been provided in part 2 of the                                                                                                    |               |               |                                                          |  |  |  |  |

| Step 2C*:<br>Notarising<br>Bonds and<br>Undertaking | <ul> <li>application form)</li> <li>NOTE : You can use PM-UDAY Mobile App (Downloadable from Google play store) to file Part—1 of the Application.</li> <li>Contact a Notary Public</li> <li>Buy 3 stamp papers, two for Rs 100 and one for Rs 10 each.</li> <li>Fill in data in the Bond-I, Bond-II and Undertaking formats in respect of your property</li> <li>Print the Bonds on Rs 100/- stamp papers and Undertaking on Rs 10/- Stamp paper</li> <li>Sign the said documents</li> <li>Get the documents notarised by the Notary</li> <li>[*Note : Documents listed in step 2C are mandatory for processing of your application. However, the application can be submitted without these documents.]</li> </ul> | Step 2D:<br>Document<br>Preparation                                                                          | <ul> <li>Collect following documents in respect of your property-         <ul> <li>General Power of Attorneys (complete chain)</li> <li>Agreement to Sell (complete chain)</li> <li>Will (complete chain)</li> <li>Payment proof</li> <li>Possession proof</li> <li>Electricity Bill(s)</li> <li>Photograph of property</li> <li>Signature of Owner(s) on a blank paper</li> <li>PAN Card</li> <li>Aadhar Card</li> </ul> </li> <li>On a plain Sheet of paper, prepare information of Chain of transaction(s) in respect of your property. (you will need it to fill part-2 of the Application)</li> </ul> |
|-----------------------------------------------------|----------------------------------------------------------------------------------------------------|----------------------------------------------------------------------------------------------------|----------------------------------------------------------------------------------------------------|
| Step 3:<br>Upload<br>Documents                      | <ul> <li>Scan all the documents (<i>prepared</i> in step 2C and 2D) in sep</li> <li>Documents listed in step 2C, if not filled at the time of fillir will be required to upload these documents BEFORE activa application.</li> <li>Go to PM-UDAY Portal; Click on file application; log in and</li> <li>Upload requisite documents and scanned copy of signatur</li> <li>Fill the Chain of Transaction details</li> <li>Click 'Submit' to file Part 2 of Application Form.</li> </ul>                                                                                                    | parate pdf files.<br>Ing of application, t<br>Ition of payment.<br>click on draft butt<br>e using the approp | then online deficiency will be raised by DDA and the applicant<br>Failure to submit these documents will result in rejection of<br>ton to fill part 2 of the application.<br>priate upload buttons.                                                                                                    |

|                                                                                                    | NOTE : You can approach any Common Service Centre in your vicinity to take the services of scanning and uploading. Please download Jan-<br>Dhan Darshak Mobile App to locate your nearest CSC.                       |  |  |  |  |
|----------------------------------------------------------------------------------------------------|----------------------------------------------------------------------------------------------------|--|--|--|--|
| Step 4:                                                                                                    | GIS Agency, in the normal course, will SMS you the GIS – ID of your property                                                                                                    |  |  |  |  |
| Upload GIS ID                                                                                                    | • If Agency does not provide you the GIS ID in 7 days, please Contact the Agency through the contact number provided in the Registration slip.                                                                       |  |  |  |  |
|                                                                                                    | <ul> <li>Go to PM-UDAY Portal; Click on file application; log in and click on draft button to fill part 3 of the application.</li> <li>Enter the CIS ID received from the CIS Agency and Click on Submit.</li> </ul> |  |  |  |  |
| <ul> <li>Enter the GIS ID received from the GIS Agency and Click on Submit.</li> <li>If you have completed the Step 4, Your Application has been submitted to the concerned authority. You can check the status of your application by</li> </ul> |                                                                                                    |  |  |  |  |
| logging on to the PM-ODAY portal.                                                                                                    |                                                                                                    |  |  |  |  |
| DDA officials will do a pre-scrutiny of your application to check your eligibility. In case you are found in-eligible under PMUDAY Regulations, your application may be rejected at this stage.                                                   |                                                                                                    |  |  |  |  |
| Step 5:                                                                                                    | • You will receive an intimation by SMS indicating the date DDA survey team will visit your premises for verification.                                                                                               |  |  |  |  |
| DDA Field                                                                                                    | Please be ready with your documents and information.                                                                                                    |  |  |  |  |
| Survey                                                                                                    | • Field survey and related scrutiny will be conducted by DDA Survey officials/officers after visiting applicant's property.                                                                                          |  |  |  |  |
|                                                                                                    | • Survey Officer will also take statements of your neighbours or any RWA member who may confirm your occupation of the property.                                                                                     |  |  |  |  |
|                                                                                                    | No charges are to be paid to DDA officials for the DDA field survey.                                                                                                    |  |  |  |  |
| Step 6:                                                                                                    | If any shortcoming is found in your application, an on-line Deficiency Memo (DM), will be issued to you.                                                                                                    |  |  |  |  |
| Correct the                                                                                                    | An intimation regarding DM having been issued, will be sent through SMS or email as well.                                                                                                    |  |  |  |  |
| Deficiencies                                                                                                    | You can check for the Deficiencies by Logging on the portal.                                                                                                    |  |  |  |  |
| in your                                                                                                    | Go to the 'Deficiency Memo' section in the portal, view your deficiencies.                                                                                                    |  |  |  |  |
| application                                                                                                    | Submit on-line replies to DM, in the space provided therein.                                                                                                    |  |  |  |  |
| •••                                                                                                    | Upload additional documents (if any) to fulfil your deficiencies.                                                                                                    |  |  |  |  |
|                                                                                                    | • If the Application has been returned, you can edit it and resubmit after correction.                                                                                                    |  |  |  |  |
|                                                                                                    | Submit the reply to the DM on-line as above.                                                                                                    |  |  |  |  |
|                                                                                                    |                                                                                                    |  |  |  |  |

| Step 7: Check      | • | DDA official will take final decision on your application and update the portal.                                                       |
|--------------------|---|----------------------------------------------------------------------------------------------------|
| final decision     | • | An intimation of final decision will also be sent through SMS and e-mail                                                               |
|                    | • | If your Application is accepted, the portal will display the charges to be paid by you.                                                |
| Step 8:            | • | An intimation containing Payment Reference No. regarding payment link activation will be sent through SMS or email post final scrutiny |
| Payment of         | • | Login to PM-UDAY Portal and click 'Make Payment'.                                                                                      |
| Charges            | • | Click 'Pay Now' button against the correct Case ID.                                                                                    |
|                    | • | Enter correct Payment Reference No. for completing online payment of charges under PM-UDAY.                                            |
| Step 9:            | • | An intimation of final approval by Competent Authority will be sent through SMS or email.                                              |
| Witness<br>Details | • | Login to PM-UDAY Portal and click 'Witness Details' to enter the details of the two witnesses.                                         |
| Step 10:           | • | Visit concerned Processing Center for verification of original documents along with witnesses.                                         |
| CD/ AS             | • | Final execution of Conveyance Deed (CD) and Authorization Slip (AS) will be done by DD after verification of Documents                 |
| Execution          |   |                                                                                                    |
| Step 11 :          | • | Please visit an Authorised Bank for issuing Stamp Paper and purchase e-Stamp papers of requisite amount.                               |
| Registration       | • | Schedule your appointment with Sub-Registrar using DORIS Application                                                                   |
| of CD/ AS          | • | Visit the Sub-Registrar with all documents for registration of your CD / AS.                                                           |